## 会員登録入力操作方法

| 1 トップ画面                                                                                                    | 2 新規会員登録                                                                                    | 3 利用規約                                                                                                    | 3 入力画面(1/5)                                                                                                    | 3 入力画                                                                             |
|----------------------------------------------------------------------------------------------------|---------------------------------------------------------------------------------------------|----------------------------------------------------------------------------------------------------|----------------------------------------------------------------------------------------------------|-----------------------------------------------------------------------------------|
| またいもくアプリリ 二                                                                                                    | またした「日本のの方はにあら」であるの方はにあらし、                                                                  | ● たいもくアプリレ、と、「「「」」」」」と、 ● たいもくアプリレ、(以下、本、ボージ、という。)」は、宇都宮市、以下、市」、という。)」の学校会話、たである株式会社ミラボ(以下、季助で、ないうる。)」のシステムを通して、向いいまである株式会社に関する情報をした。ため、いいい、「「」」の、「」、「」、「」、「」、「」、「」、「」、「」、「」、「」、「」、「」、「」、 | <ul> <li>た・bくアプリU</li> <li>た具登録</li> <li>エールアドレス ※必須</li> <li>パスワードは、半角数字及び大文字小文字の半角英字を含む8文字以上50文字以下で入力してください</li> <li>パスワード ※必須 し</li> <li>パスワード ※必須 し</li> <li>ボスワード ※必須 し</li> <li>(本) バスワード ※必須 し</li> <li>(本) バスワード ※必須 し</li> </ul>                                                                                                    |                                                                                   |
|                                                                                                    |                                                                                             |                                                                                                    | - メールアドレフ パフロードオス                                                                                                    | ,電手來只                                                                             |
| ・「 <b>ロクイン/無科会員登録</b> 」をクリック<br>してください。                                                                                                    | ・「 <b>新規会員登録の万はこちら</b> 」をクリ<br>ックしてください。                                                    | <ul> <li>・利用規約を確認後、「<b>同意して会員</b></li> <li><b>登録に進む</b>」をクリックしてください。</li> </ul>                                                                                                    | <ul> <li>・メールアドレス, ハスリードを入<br/>力してください。</li> <li>※ パスワードは, 半角数字及び<br/>大文字小文字の半角英字を含む8文字<br/>以上50文字以下</li> <li>・パスワード再確認に再度パスワー<br/>ドを入力してください。</li> <li>・障がい者当事者の誕生日を入力し</li> </ul>                                                                                                    | ・<br>電子<br>を選択して<br>※本人区分<br><b>祉関係者」</b><br>択してくだ<br>※障がい種<br>「精神」、「難<br>ださい。(社) |
| 4 入力画面(3/5)                                                                                                    | 3 入力画面(4/5)                                                                                 | 4 入力画面(5/5)                                                                                                    | 5 お知らせメール                                                                                                    | 6 登録完                                                                             |
| <ul> <li>たく・わくアプリU</li> <li>市たのお知らせ配信を希望する</li> <li>選択したものを対象としたお知らせを<br/>配信します。希望する場合は以下の項<br/>しを入力してください</li> <li>(例)お知らせ内容</li> <li>(例)お知らせ内容</li> <li>(例)お知らせ内容</li> <li>(例)お知らせ口答</li> <li>(例)お知らせ口答</li> <li>(例)お知られらせ口答</li> <li>(例)お知らせ口答</li> <li>(例)お知らせ口答</li> <li>(例)お知らせ口答</li> <li>(例)お知らせ口答</li> <li>(例)お知らせ口答</li> <li>(例)お知らせ口答</li> <li>(例)お知らせ口答</li> <li>(例)お知らせ口答</li> <li>(例)お知らせ口答</li> <li>(例)お知らせ口答</li> <li>(例)お知らせ口答</li> <li>(例)お知らせ口答</li> <li>(例)お知られらせ口答</li> <li>(例)お知られらせ口答</li> <li>(例)お知られらせ口答</li> <li>(例)お知られられられられられられられられられられられられられられられられられられられ</li></ul> | ● た・やくアプリU ■ 身体障がい者手帳の期限 精神障がい者手帳の期限 厳育手帳の期限 自立支援医療(精神通院)の期限 自立支援医療(東生医療)の期限 福祉サービスの受給者証の期限 | ● た・わくアプリU ● 福祉サービスの受給者証の期限 ● 有料道路割引の期限 ● 重度心身障がい者医療費の期限 ● 重度心身障がい者医療費の期限 ● 登録する,ボタンを押下し、登録が完了すると入力されたメールアドレス宛にメールが送信されますので、そちらに記載されたURLにアクセスしてください。                                      | <ul> <li>会員登録のお知らせ</li> <li>わく・わくアプリUです。</li> <li>会員登録を受付いたしました。</li> <li>以下URLより、内容の確認と登録を進めてください。</li> <li>▼会員登録確認ページ</li> <li>https://dev.lg-pwd.jp/account/<br/>signupcomplete?</li> <li>citycode=092011&amp;uid=319d6714-<br/>e371-4564-9cc4-65327845e621</li> <li>■ご注意</li> <li>まだ会員登録は完了しておりません。</li> <li>上記URLから、登録完了までお進みください。</li> </ul> | むく<br>登録5<br>会員登録が                                                                |
| <ul> <li>・特定のお知らせ配信を希望する場合は、個別お知らせ内容の▼をクリックし、配信を希望する内容を選択してください。(複数選択可)</li> <li>・初期値はすべてチェックが入ってますので、お知らせ配信を希望しない時は、チェックを外してください。</li> </ul>                                                                                                    | ・手帳や受給者証の有効期限を入力<br>すると, <b>有効期限が切れる前に更新手</b><br>続きの通知が届きます。                                | <ul> <li>・入力誤りや入力漏れがないことを<br/>確認し、「登録する」をクリックして<br/>ください。</li> </ul>                                                                                                    | <ul> <li>・入力したメールアドレス宛に「会員</li> <li>登録のお知らせ」メールが届きます。</li> <li>・メールに記載された「会員登録確認</li> <li>ページURL」をクリックしてださい。</li> <li>・メールが届かない場合         <ul> <li>・入力の間違い(入力画面1/5)</li> <li>・携帯電話のメール受信設定</li> <li>→携帯会社に確認</li> </ul> </li> </ul>                                                                                                    | ・クリック<br>示されます<br>登録完了                                                            |

| 3 入力画面(2/5)                                                                                                    |
|----------------------------------------------------------------------------------------------------|
| <b>1</b> €1 わく・わくアプリU ≡                                                                                                    |
| <b>、</b> 電話番号 ※必須                                                                                                    |
| 本人区分 ※必须 •                                                                                                    |
| 本人又は被介護者の障がい… 👻                                                                                                    |
|                                                                                                    |
| ・電話番号、本人区分、障がい種別                                                                                                    |
| を選択してくたさい。<br>※本人区分は,「 <b>本人」,「家族」,「福</b>                                                                                                    |
| <b>祉関係者」、「その他」</b> のいずれかを選                                                                                                    |
| 択してくたさい。<br>※障がい種別は、「 <b>身体」、「療育」</b>                                                                                                    |
| 「精神」、「難病」、「子供」を選択してく                                                                                                    |
| 「ださい。(穆数選択可)                                                                                                    |
|                                                                                                    |
| 6 登録完了                                                                                                    |
| 6 登録完了<br><b>②</b> わく・わくアプリリ =                                                                                                    |
| 6 登録完了                                                                                                    |
| 6 登録完了<br>② わく・わくアプリリ =<br>登録完了                                                                                                    |
| 6 登録完了<br>② やく・やくアプリリ =<br>登録完了                                                                                                    |
| 6 登録完了<br>② わく・わくアプリリ ≡<br>登録完了<br>ホームに戻る                                                                                                    |
| 6 登録完了                                                                                                    |
| 6 登録完了<br>② わく・わくアプリリ ≡<br>登録完了<br>ホームに戻る                                                                                                    |
| 6 登録完了<br>② わく・わくアプリU ≡<br>登録完了<br>ホームに戻る                                                                                                    |
| 6 登録完了<br>② わく・わくアプリU ≡<br>登録完了<br>ホームに戻る<br>閉じる                                                                                                    |
| 6 登録完了<br>● かく・わくアフリリ =<br>登録完了<br>ホームに戻る<br>・クリックをすると,登録完了が表<br>ニャットナー                                                                                                    |
| 6 登録完了<br>② bく・bくアフリリ ≡                                                                                                    |
| 6 登録完了<br>② bく・bくアブリU ■                                                                                                    |
| 6 登録完了       ()         ()       ()         ()       ()         ()       ()         ()       ()         ()       ()         ()       ()         ()       ()         ()       ()         ()       ()         ()       ()         ()       ()         ()       ()         ()       ()         ()       ()         ()       ()         ()       ()         ()       ()         ()       ()         ()       ()         ()       ()         ()       ()         ()       ()         ()       ()         ()       ()         ()       ()         ()       ()         ()       ()         ()       ()         ()       ()         ()       ()         ()       ()         ()       ()         ()       ()         ()       ()         ()       ()         ()       () |
| 6       登録完了         夏録完了       ホームに戻る         ★ームに戻る       夏して         ・クリックをすると、登録完了が表示されます。       夏して         登録完了       夏して                                                                                                    |